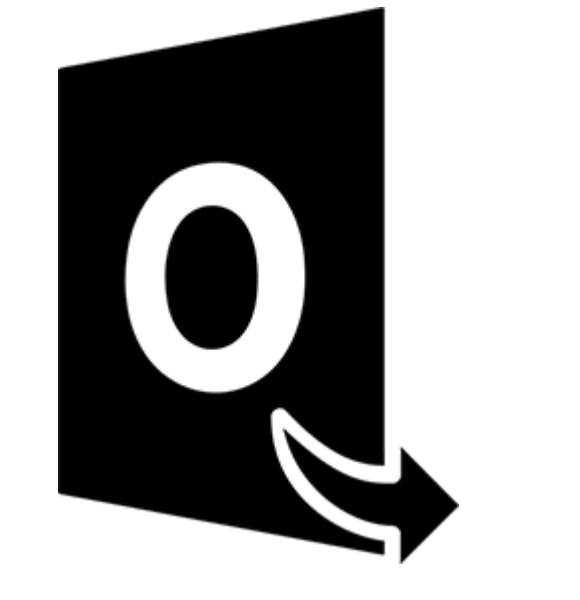

# **Stellar Converter for OST**

Guide d'installation 10.0

## 1.1. À propos de Stellar Converter for OST

Stellar Converter for OST, est une solution complète de conversion des fichiers OST dans de nombreux formats avec tous les contenus de leurs boîtes aux lettres, tels que les e-mails, pièces jointes, contacts, calendriers, tâches, notes et journaux. Le logiciel prend également en charge la compression et le fractionnement des fichiers PST avant de les enregistrer.

Une fois la conversion du fichier OST terminée, le logiciel affiche son contenu d'origine. Tous les dossiers provenant du fichier OST d'origine sont affichés avec leurs contenus dans une structure à trois panneaux. **Fonctions clés:** 

- Formats de sortie pris en charge Possibilité d'enregistrer dans un nouveau PST et aux formats MSG, EML, RTF, HTML et PDF.
- Conversion sélective Permet de sélectionner les e-mails à enregistrer selon vos besoins.
- Traitement des fichiers chiffrés Prend en charge la conversion des fichiers OST chiffrés.
- Récupération des e-mails supprimés Prend en charge l'aperçu et la conversion des éléments supprimés.
- Option de recherche Permet de trouver les e-mails plus rapidement.
- Fonction de reprise Possibilité d'enregistrer les informations analysées pour reprendre le processus ultérieurement.
- Aperçu avant l'enregistrement Prévisualisation des éléments de courrier convertis dans une structure à trois panneaux.
- Option d'enregistrement rapide Enregistrement des e-mails aux formats MSG, EML, RTF, HTML et PDF d'un simple clic droit depuis l'aperçu.
- Prise en charge des fichiers OST source Prise en charge des fichiers OST de MS Outlook 2019, 2016, 2013, 2010 et 2007.
- Prise en charge de MS Office Compatible avec MS Office 2019, 2016, 2013, 2010 et 2007.
- Système d'exploitation Compatible avec Windows 10, Windows 8.1, Windows 8 et Windows 7

### 1.3. Assistance Stellar

Nos professionnels de **support technique** donneront des solutions pour toutes vos questions liées aux produits **Stellar**.

Vous pouvez nous appeler ou aller en ligne à notre section de support http://stellarinfo.com/support/

Pour des détails tarifaires et pour passer une commande, cliquez sur https://www.stellarinfo.com/fr/achat-

#### en-ligne.php?achat=21

Chat live avec un technicien en lignet http://www.stellarinfo.com

Recherche dans notre large base de connaissance http://www.stellarinfo.com/support/kb

Soumettre une requête <a href="http://www.stellarinfo.com/support/enquiry.php">http://www.stellarinfo.com/support/enquiry.php</a>

Envoyez un e-mail à l'assistance de Stellar à support@stellarinfo.com

### 1.4. Notices légales

### Copyright

Le logiciel **Stellar Converter for OST**, ainsi que le guide de l'utilisateur et la documentation s'y rapportant, sont soumis au copyright de Stellar Information Technology Private Limited, tous droits réservés. Conformément à la loi relative au droit d'auteur, le guide de l'utilisateur ne peut être reproduit sous aucune forme que ce soit sans la permission écrite préalable de Stellar Information Technology Private Limited En revanche, aucune responsabilité n'est assurée quant à l'utilisation des informations contenues dans ce document.

Copyright © Stellar Information Technology Private Limited. Tous droits réservés.

### Dédit de responsabilité

Les informations contenues dans ce guide et notamment, mais pas exclusivement, les spécifications de produit, peuvent être modifiées sans préavis.

STELLAR INFORMATION TECHNOLOGY PRIVATE LIMITED DÉCLINE TOUTE GARANTIE À L'ÉGARD DE CE GUIDE OU DE TOUTES LES INFORMATIONS QU'IL CONTIENT ET, PAR CONSÉQUENT, EXCLUT EXPRESSÉMENT TOUTE GARANTIE DE QUALITÉ OU D'ADÉQUATION À UN USAGE PARTICULIER. STELLAR INFORMATION TECHNOLOGY PRIVATE LIMITED NE SAURAIT ÊTRE TENU POUR RESPONSABLE DES ERREURS TECHNIQUES ET TYPOGRAPHIQUES OU OMISSIONS QUI AURAIENT PU S'Y GLISSER OU DE TOUT ÉCART CONSTATÉ ENTRE LE PRODUIT ET LE GUIDE. EN AUCUN CAS, STELLAR INFORMATION TECHNOLOGY PRIVATE LIMITED NE POURRA ÊTRE TENU RESPONSABLE DE QUELQUES DOMMAGES INDIRECTS OU ACCESSOIRES, QUE CE SOIT DANS LE CADRE D'UNE NÉGLIGENCE, D'UN CONTRAT OU DE TOUTE AUTRE ACTION LIÉE OU EN RAPPORT AVEC L'UTILISATION DE CE GUIDE OU DES INFORMATIONS QU'IL CONTIENT.

#### Marques

Stellar Converter for OST® est une marque déposée de Stellar Information Technology Private Limited.

Windows 7®, Windows 8®, Windows 10® sont des marques déposées de Microsoft® Corporation Inc.

Toutes les marques sont reconnues.

Tous les autres noms de marques et de produits mentionnés sont des marques ou des marques déposées de leurs propriétaires respectifs.

### Contrat de licence - Stellar Converter for OST

Stellar Converter for OST

#### Copyright © Stellar Information Technology Private Limited. INDIA

#### www.stellarinfo.com

Tous droits réservés.

Tous les noms de produits mentionnés dans le présent document sont les marques déposées de leurs propriétaires respectifs.

Cette licence s'applique à la version sous licence standard Stellar Converter for OST.

Votre accord pour cette licence

Vous devez lire attentivement les modalités et les conditions suivantes avant d'utiliser, d'installer ou de distribuer ce logiciel, à moins que vous n'ayez signé un contrat de licence différent avec Stellar Information Technology Private Limited.

Si vous n'acceptez pas toutes les modalités et toutes les conditions de ce Contrat de Licence, alors vous ne devez pas copier, installer, distribuer ou utiliser le logiciel **Stellar Converter for OST** avec lequel cette Licence est incluse. Vous pouvez renvoyer le produit complet non utilisé et n'ayant pas fait l'objet d'une demande de clé d'activation dans les 30 jours suivants l'achat pour obtenir un remboursement complet de votre commande.

Les modalités et les conditions relatives de ce Contrat de Licence décrivent l'utilisation et les utilisateurs autorisés pour chaque produit Stellar Converter for OST distribué sous licence. Pour les besoins de ce Contrat de Licence, si vous disposez d'une licence pour un utilisateur unique, vous n'avez le droit d'utiliser qu'un seul produit Stellar Converter for OST distribué sous licence. Si vous ou votre organisation disposez d'une licence multi-utilisateurs valide, alors vous ou votre organisation avez le droit d'utiliser jusqu'à un nombre de produits Stellar Converter for OST distribués sous licence égal au nombre de produits mentionnés dans les documents délivrés par Stellar au moment de l'attribution de cette licence.

#### Portée de la licence

Chaque produit Stellar Converter for OST distribué sous licence peut être soit utilisé par une seule personne soit être utilisé de manière non simultanée par plusieurs personnes qui utilisent le logiciel installé sur un poste de travail unique. Il ne s'agit pas d'une licence pour une utilisation instantanée.

Tous les droits relatifs à Stellar Converter for OST, quelle que soit leur nature, qui ne sont pas expressément accordés dans le cadre de ce Contrat de Licence, sont entièrement et exclusivement réservés à et par Stellar Information Technology Private Limited. Vous ne devez pas louer, louer à bail, modifier, traduire, rétroconcevoir, décompiler, désassembler ou créer des produits dérivés basés sur Stellar

Converter for OST, ni permettre à qui que ce soit d'autre de le faire. Vous ne devez pas autoriser des tiers ayant des liens avec une société de service, un prestataire de services d'applications ou des entreprises similaires à accéder au produit Stellar Converter for OST, ni permettre à qui que ce soit d'autre de le faire.

#### Exclusions de garantie et limitations de responsabilité

Stellar Converter for OST et tous les logiciels, les fichiers, les données, ainsiq que les ressources accompagnant ce produit sont distribués et fournis sur une base TELS QUELS et sans aucune garantie d'aucune sorte, ni explicite, ni implicite. Vous convenez que pour qu'une procédure de traitement des données soit efficace, tout programme, y compris Stellar Converter for OST, doit être minutieusement testé sur des données non critiques avant que ce produit ne soit utilisé à des fins critiques, et par le présent document vous assumez l'intégralité du risque associé à tous les logiciels Stellar Converter for OST concernés par ce Contrat de Licence. Cette exclusion de garantie constitue une partie essentielle de ce Contrat de Licence. De plus, Stellar ne vous autorise ni vous ni personne d'autre à utiliser Stellar Converter for OST dans des applications ou des systèmes s'il existe des motifs raisonnables de penser qu'une incapacité du logiciel à remplir ses fonctions résulterait en des blessures physiques ou en un décès. Une telle utilisation sera à votre seul risque et vous ne devrez pas tenir Stellar pour responsable pour toute réclamation ou pour toute perte associée à une telle utilisation non autorisée.

Stellar Information Technology Private Limited et ses distributeurs ne doivent en aucun cas être tenus pour responsable pour tout dommage spécial, accessoire, indirect ou direct de quelque nature que ce soit (y compris, mais sans s'y limiter, des dommages liés à une perte de revenus commerciaux, à des pertes d'exploitation, à une perte d'informations commerciales ou à toute perte d'ordre pécuniaire) survenant suite à l'utilisation ou à l'incapacité d'utiliser le logiciel, ou suite à la fourniture ou à l'absence de fourniture de services d'assistance, même si Stellar Information Technology Private Limited a été informée de la possibilité de tels dommages. Dans tous les cas, la responsabilité globale de Stellar Information Technology Private Limited se limite en toutes circonstances au montant que vous avez effectivement payé pour acquérir le logiciel.

#### Général

Ce Contrat de Licence expose l'intégralité de l'accord entre les parties relatif à l'objet de la présente, et il complète et remplace toute entente, tout bon de commande, tout contrat et tout arrangement complémentaire ou antérieur(e). Ce Contrat de Licence doit être régi par les lois de l'État de Delhi, en Inde. La juridiction et la compétence territoriale exclusives pour toutes les questions relatives à ce Contrat de Licence seront représentées par les tribunaux et les cours de justice de l'État de Delhi, en Inde, et vous consentez à une telle juridiction et à une telle compétence territoriale. Le présent document ne désigne aucun tiers bénéficiaire de promesses, d'obligations ou de déclarations de la part de Stellar. Toute renonciation de la part de Stellar relative à une violation de ce Contrat de Licence de votre part ne constitue pas et ne contribue pas à une renonciation de la part de Stellar relative à toute autre violation ou à toute violation future de la même disposition ou de toute autre disposition de ce Contrat de Licence.

Copyright © Stellar Information Technology Private Limited. Tous droits

### 1.5. A propos de Stellar

**stelliar** est la principale société de traitement des données dans le monde, proposant un savoirfaire spécialisé dans les logiciels et services de récupération de données, suppression de données, conversion de boîtes aux lettres et réparation de fichiers.Fondé il y a plus de 25 ans, Stellar fournit des solutions centrées sur le client et acclamées par la critique pour la récupération globale, la migration et la suppressions des données. Ses solutions sont rentables et adaptées au multinationales, aux PME et aux particuliers.

Stellar est solidement implanté aux États-Unis, en Europe et en Asie.

#### Gamme de produits :

**Stellar** propose un vaste choix de logiciels à la portée de tous les utilisateurs ainsi que de nombreuses solutions logicielles pour les entreprises :

| Récupération de données                                                                                                    | Réparation de fichiers                                                                                                    | Suppression de données                                                                                                    |
|----------------------------------------------------------------------------------------------------|----------------------------------------------------------------------------------------------------|----------------------------------------------------------------------------------------------------|
| Une gamme extrêmement<br>vaste de logiciels de<br>récupération de données qui<br>vous aident à récupérer les<br>données importantes après<br>une erreur de manipulation<br>de format, des problèmes de<br>virus, un dysfonctionnement<br>logiciel, une suppression de<br>fichiers ou de répertoires, ou<br>même un sabotage! | La gamme de logiciels de<br>réparation de fichiers la plus<br>complète pour Windows, Mac<br>et Linux.Récupérez vos<br>fichiers infectés par des virus<br>ou des logiciels malveillants,<br>endommagés par un arrêt<br>incorrect ou tout simplement<br>corrompus. | Meilleur logiciel de<br>destruction d'actifs<br>informatiques.Sécurisez et<br>supprimez des<br>périphériques et fichiers de<br>stockage sur votre<br>PC/ordinateur portable, sur<br>serveurs, disques rack ou<br>appareils mobiles.Une fois<br>les données effacées, aucun<br>logiciel ou service de<br>récupération de données ne<br>pourra les récupérer. |

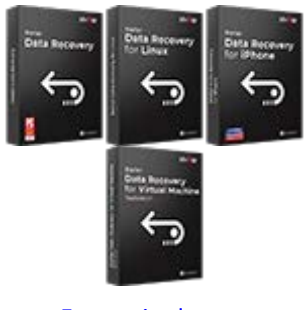

En savoir plus -->

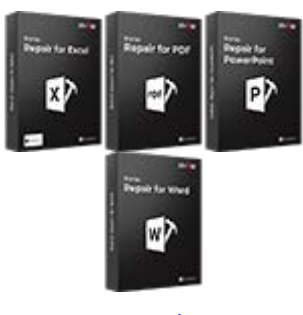

En savoir plus -->

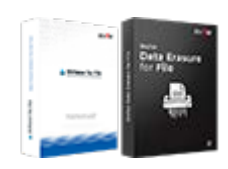

En savoir plus -->

## Réparation et conversion d'e-mails

#### Réparation de base de données

#### Outils de sauvegarde d'emails

Des applications solides pour restaurer les boîtes aux lettres inaccessibles de MS Exchange, Outlook, AppleMail, Thunderbird, Eudora, Spicebird, Entourage et Pocomail.Mais aussi des outils pour convertir les fichiers des boîtes aux lettres et des bases de données d'un format à l'autre.

Des logiciels professionnels et fiables pour réparer les bases de données corrompues ou endommagées pour Microsoft SQL Server, QuickBooks®, Microsoft Access, SQLite et bien d'autres. Des utilitaires de sauvegarde riches en fonctionnalités qui apportent une solution complète en cas de désastre.Ces logiciels vous permettent d'obtenir facilement des sauvegardes de tous vos e-mails, contacts, tâches, notes, entrées de calendrier, journaux, etc. avec des options de sauvegardes complètes et incrémentielles.

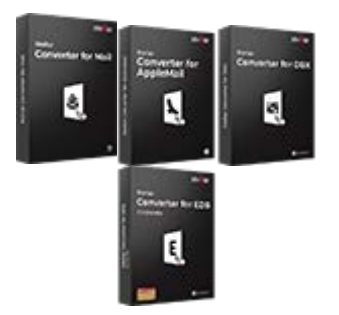

En savoir plus -->

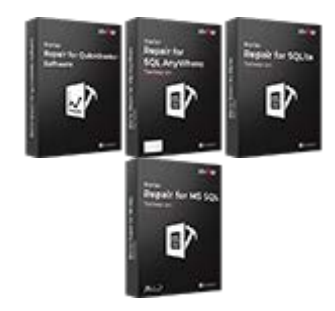

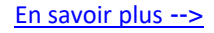

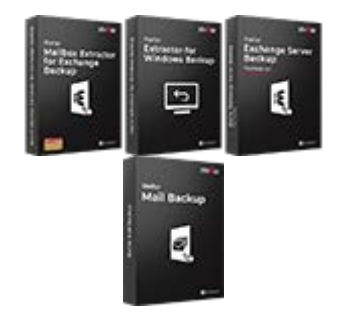

En savoir plus -->

#### Outils photos et vidéos

Utilitaires

#### Boîtes à outils Stellar

Des outils professionnels pour régénérer les photos, vidéos, fichiers audio et d'autres fichiers multimédias sous Windows et Mac.Récupérez les fichiers depuis des disques durs, cartes mémoire, iPods, clés USB, appareils photos numériques, Microdrives IBM, etc.

Une gamme de logiciels utilitaires tels que SpeedUp Mac, Drive Clone et Partition Manager pour les systèmes Mac ainsi que Password Recovery pour Windows et Password Recovery pour les systèmes basés sur Windows Server. Stellar fournit également des boîtes à outils qui rassemblent des outils puissants conçus pour la récupération de données, la réparation de fichiers, la réparation de boîtes aux lettres et la conversion de fichiers.Le tout emballé dans des boîtes à outils puissantes qui répondent aux besoins de chaque entreprise.

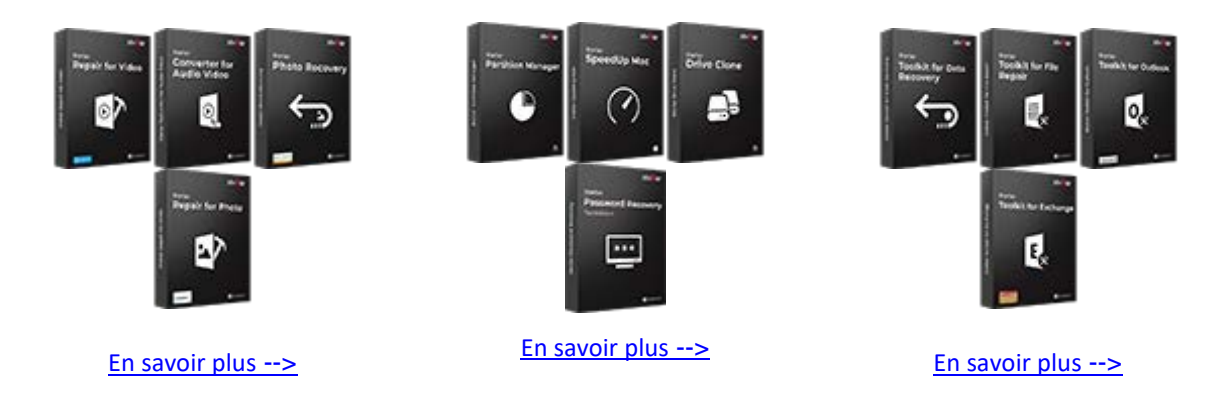

Pour de plus amples informations à notre sujet, veuillez consulter <u>www.stellarinfo.com</u>.

### 2. Mise en route

Stellar Converter for OST convertit des fichiers OST et il les enregistre vers l'emplacement de votre choix en tant que fichier PST. Il affiche le contenu du fichier OST converti dans une structure à trois volets. Après l'analyse, tous les e-mails convertis,toutes les notes, tous les journaux, toutes les tâches, toutes les entrées du calendrier et tous les contacts seront visibles dans la fenêtre Stellar Converter for OST.

- 2.1. Procédure d'installation
- 2.2. Lancer le logiciel
- 2.3. Interface utilisateur
- 2.4. Commander le logiciel
- 2,5. Activation du logiciel
- 2.6. Mettre à jour le logiciel

## 2.1. Procédure d'installation

Avant de lancer l'installation, vérifiez que votre ordinateur offre la configuration système requise:

### **Configuration requise**

- Processeur: Classe Pentium
- Système d'exploitation : Windows 10 / Windows 8 / Windows 7.
- Mémoire RAM: 2 Go minimum (4 Go recommandés)
- Disque dur: 250 MB d'espace libre
- MS Outlook: 2019 / 2016 / 2013 / 2010 / 2007
- Internet Explorer: Version 7.0 ou supérieure

Noter : Pour enregistrer le fichier OST converti, il faut que MS Outlook soit installé sur votre appareil.
Noter : Pour les fichiers volumineux, nous vous recommandons d'avoir Windows 64 bits, MS Outlook
64 bits et 8 Go de RAM.

### Pour installer le logiciel :

- Double-cliquez sur le fichier StellarConverterforOST.exe pour lancer le processus d'installation.
   La boîte de dialogue de bienvenue dans le programme d''installation de Setup-StellarConverterforOST s'affiche. Cliquez sur Suivant.
- Sur l'écran Accord de licence, sélectionnez 'Je comprends et j'accepte les termes du contrat de licence'. Le bouton Suivant devient actif. Cliquez dessus.
- Sur l'écran Dossier de destination, cliquez sur le bouton Parcourir pour indiquer l'emplacement de stockage des fichiers d'installation ou acceptez le dossier proposé par défaut en cliquant sur Suivant.
- Sur l'écran Sélection du dossier menu Démarrer, cliquez sur le bouton Parcourir pour indiquer l'emplacement des raccourcis du programme ou acceptez le dossier proposé par défaut en cliquant sur Suivant.
- Sur l'écran Tâches supplémentaires, cochez les options correspondantes si vous souhaitez créer une icône sur le Bureau et/ou créer une icône dans la barre de Lancement rapide. Cliquez sur Suivant.

- Sur l'écran Prêt à installer, vérifiez les paramètres. Cliquez sur Précédent pour modifier les paramètres. Une fois que les paramètres sont confirmés, cliquez sur **Installer**. L'écran Installation en cours affiche le processus d'installation.
- Après avoir terminé le processus, l'écran Fin de l'installation de Stellar Converter for OST s'affiche. Cliquez sur Terminer.

Noter: Décochez la case Lancement Stellar Converter for OST pour empêcher que le logiciel ne se lance automatiquement.

**Noter:** Si l'application Stellar Converter for OST est installée sur votre appareil et si, pour quelque raison que ce soit, vous devez réinstaller MS Outlook/Office, alors vous devrez aussi réinstaller l'application Stellar Converter for OST.

## 2.2. Lancer le logiciel

### Pour lancer Stellar Converter for OST sous Windows 10:

- Cliquez sur Stellar Converter for OST sur l'écran d'accueil. Ou,
- Cliquez Stellar Converter for OST icône sur le bureau.
- Cliquez sur Stellar Converter for OST sur l'écran d'accueil.

#### Pour lancer Stellar Converter for OST sous Windows 8.1 / 8:

- Cliquez sur Stellar Converter for OST sur l'écran d'accueil. Ou,
- Cliquez Stellar Converter for OST icône sur le bureau.

#### Pour lancer Stellar Converter for OST sous Windows 7:

- Cliquez Démarrer -> Programmes -> Stellar Converter for OST -> Stellar Converter for OST.
   Ou,
- Cliquez Stellar Converter for OST icône sur le bureau. Ou,
- Cliquez Stellar Converter for OST dans rapide lancera barre d'outils de.

## 2.3. Interface utilisateur

**Stellar Converter for OST** dispose d'une interface utilisateur graphique (GUI) simple et facile à utiliser. Elle a été conçue sur le même modèle que l'interface de MS Office 2016.

Après avoir lancé le logiciel, l'interface utilisateur principale s'affiche comme illustré ci-dessous:

|                    |                 |               | Stallar Converter for                                               |                                                                     |         |
|--------------------|-----------------|---------------|---------------------------------------------------------------------|---------------------------------------------------------------------|---------|
| Annel Annel Annore | Outra Countains | Advation Aide | Atheter maintenant                                                  |                                                                     | ▲ 39¥ * |
|                    |                 | 0.0.0         |                                                                     |                                                                     | Data    |
|                    |                 |               | Silictuouri la fabiri 057 auro la co<br>Parcourir ou trouver le fic | nerrited X<br>hier OST & Cliquer sur 'Convertir'<br>Pecorr<br>Toure |         |
|                    |                 |               |                                                                     |                                                                     |         |
|                    |                 |               |                                                                     |                                                                     |         |

L'interface utilisateur contient des menus et des boutons qui vous permettent d'accéder aisément à diverses fonctionnalités du logiciel.

Lorsque vous lancez Stellar Converter for OST, la **Sélectionner le fichier OST pour la conversion** boîte de dialogue s'ouvre comme illustré ci-dessous:

| Sélectionner le fichier OST pour la conversion | ×                  |
|------------------------------------------------|--------------------|
| Parcourir ou trouver le fichier OST & Cliqu    | er sur 'Convertir' |
|                                                | Parcourir          |
|                                                | Trouver            |
|                                                |                    |
|                                                | Convertir          |

Pour sélectionner un fichier OST, cliquez sur le bouton Parcourir. Sélectionnez le fichier OST à convertir et cliquez sur **Convertir** pour lancer l'opération.

Stellar Converter for OST vous permet également de rechercher des fichiers à convertir, si vous ne connaissez pas l'emplacement du fichier OST. Cliquez sur le bouton **Trouver**, la boîte de dialogue **Trouver** un fichier OST s'affiche. Dans le champ **Chercher dans**, indiquez le disque sur lequel vous voulez rechercher des fichiers OST, puis cliquez sur **Trouver** pour démarrer la recherche.

**Remarque** : Pour afficher la boîte de dialogue **Sélectionner le fichier OST pour la conversion**, sélectionnez l'option **Sélectionner OST Outlook** dans le menu **Fichier**.

### 2.3.1. Menus

#### **Fichier**

#### Sélectionner OST Outlook

Affiche la boîte de dialogue **Sélectionner le fichier OST pour la conversion**, dans laquelle vous pouvez sélectionner et rechercher les fichiers OST.

#### Enregistrer le fichier converti

Enregistre le fichier PST à l'emplacement que vous avez spécifié.

#### Quitter

Utilisez cette option pour fermer l'application.

#### Accueil

Sélectionner OST Outlook

Affiche la boîte de dialogue Sélectionner le fichier OST pour la conversion, dans laquelle vous pouvez sélectionner et rechercher les fichiers OST.

Enregistrer le fichier converti

Enregistre le fichier OST converti vers un emplacement spécifié.

Trouver un message

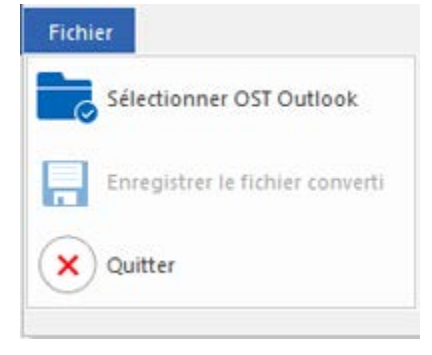

**Menu Fichier** 

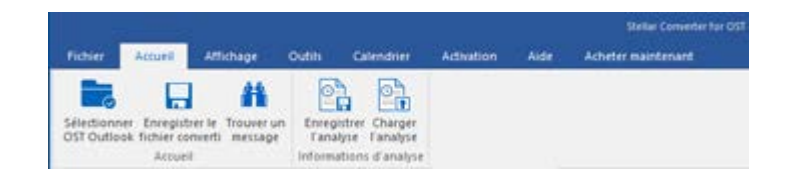

Accueil Menu

Utilisez cette option pour rechercher des e-mails et des messages spécifiques à partir de la liste des emails analysés.

#### **Enregistrer l'analyse**

Cette option vous permet d'enregistrer les informations obtenues au cours de l'analyse des fichiers.

#### **Charger l'analyse**

Cette option sert à charger le fichier d'analyse qui a été enregistré.

#### Affichage

## Modifier l'agencement des volets de lecture

Utilisez cette option pour passer d'une vue horizontale à une vue verticale, et inversement, dans le volet de lecture.

#### Rapport de sauvegarde

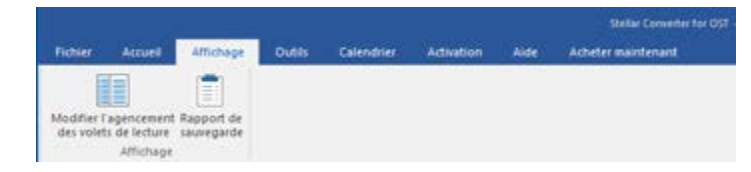

Affichage Menu

Utilisez cette option pour voir le rapport du journal.

#### Outils

#### Assistant de mise à jour

Utilisez cette option pour mettre à jour votre logiciel

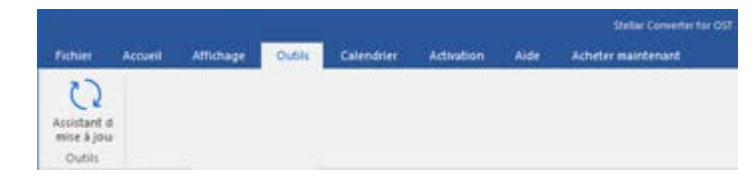

**Outils Menu** 

### Calendrier

#### Jour

Utilisez cette option pour établir la liste de toutes les entrées d'un jour spécifique à partir de la liste des emails analysés.

#### Semaine de travail

Utilisez cette option pour établir la liste de toutes les entrées d'une semaine de travail (du lundi au vendredi).

#### Semaine

Utilisez cette option pour établir la liste de toutes les entrées d'une semaine (du lundi au dimanche).

#### Mois

isez cette option pour établir la liste de toutes les entrées d'un mois spécifique

#### Aller à

Utilisez cette option pour établir la liste de toutes les entrées à la date actuelle ou à une date spécifique.

#### Activation

Activation

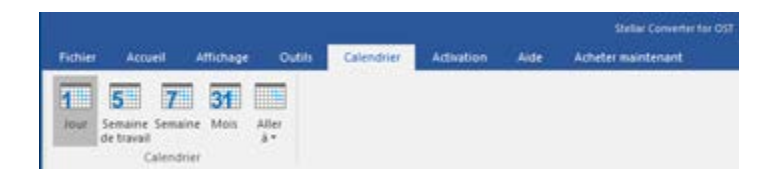

#### Calendrier Menu

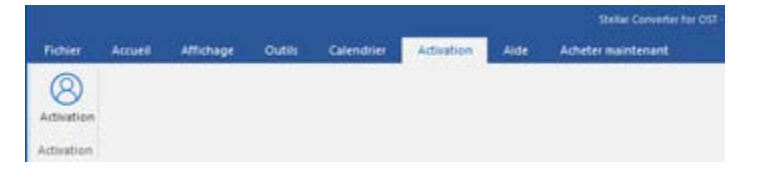

Utilisez cette option pour activer le logiciel après son achat.

#### **Activation Menu**

#### Aide

#### **Rubriques d'aide**

Utilisez cette option pour voir le manuel d'aide de **Stellar Converter for OST** 

#### Base de connaissances

Utilisez cette option pour consulter les articles de la base de connaissance sur stellarinfo.com

#### Soutenir

Utilisez cette option pour vous rendre sur la page d'assistance de stellarinfo.com

#### propos

Utilisez cette option pour lire des informations à propos du logiciel.

#### Acheter maintenant

#### Acheter en ligne

Utilisez cette option pour <u>acheter</u> Stellar Converter for OST

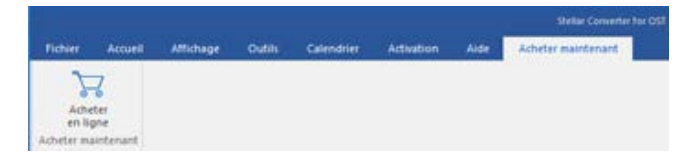

Acheter maintenant Menu

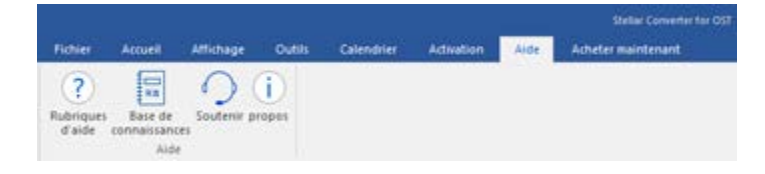

Aide Menu

### Style

Utilisez cette option pour basculer entre différents thèmes pour le logiciel, selon vos envies. **Stellar Converter for OST** propose les thèmes suivants : **Office 2016 Thème coloré**, **Office 2016 Thème blanc** 

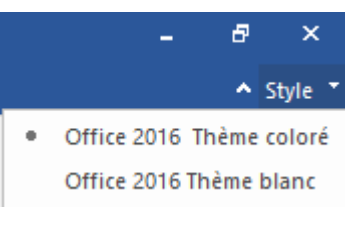

Style Menu

## 2.3.2. Boutons

La barre d'outils Stellar Converter for OST dispose des boutons/options suivant(e)s :

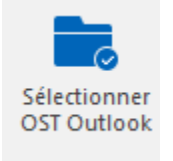

Cliquez sur ce bouton pour afficher la boîte de dialogue Sélectionner le fichier OST pour la conversion.

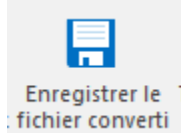

Cliquez sur ce bouton pour enregistrer le fichier OST converti vers l'emplacement de votre choix.

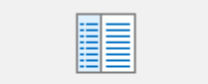

Modifier l'agencement des volets de lecture

Cliquez sur ce bouton pour passer d'une vue horizontale à vue une verticale, et inversement, dans le volet de lecture. Si vous cliquer sur un dossier dans le volet de gauche, par défaut, les détails affichés dans le volet droite de s'afficheront dans des colonnes horizontales. Vous pouvez cliquer sur l'icône Modifier

l'agencement des volets de lecture pour modifier la position des colonnes verticales.

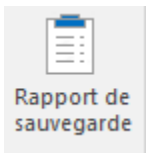

Cliquez sur ce bouton pour voir le rapport de journal qui contient les détails du processus de conversion.

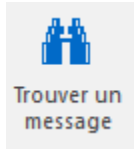

Cliquez sur ce bouton pour ouvrir la boîte de dialogue Trouver un message, en utilisant cette dernière, vous pouvez rechercher des e-mails spécifiques en utilisant l'adresse email de l'expéditeur, celle du destinataire, l'objet ou la date.

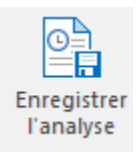

Cliquez sur ce bouton pour enregistrer les informations d'analyse des fichiers

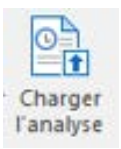

Cliquez sur ce bouton pour charger les fichiers d'analyse enregistrés.

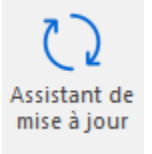

Cliquez sur ce bouton pour mettre à jour votre logiciel. Utilisez cette option pour vérifier s'il existe des versions majeures, mineures, ou les deux, du logiciel.

Cliquez sur ce bouton pour établir la liste de toutes les entrées d'un jour spécifique à partir de la liste des emails analysés.

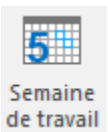

Cliquez sur ce bouton pour établir la liste de toutes les entrées d'une semaine de travail (du lundi au vendredi).

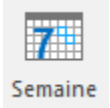

Cliquez sur ce bouton pour établir la liste de toutes les entrées d'une semaine (du lundi au dimanche).

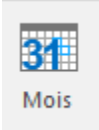

Cliquez sur ce bouton pour établir la liste de toutes les entrées d'un mois spécifique.

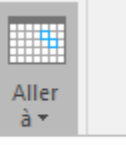

Aujourd'hui

Cliquez sur ce bouton pour établir la liste de toutes les entrées à la date actuelle.

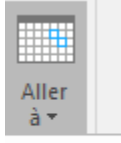

Aujourd'hui Aller à la date Cliquez sur ce bouton pour établir la liste de toutes les entrées d'un jour spécifique (n'importe quel jour hormis la date actuelle)

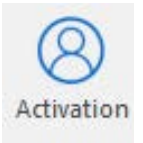

Cliquez sur ce bouton pour activer le logiciel après son achat.

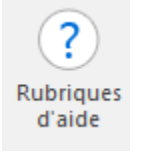

Cliquez sur ce bouton pour ouvrir le manuel d'assistance pour **Stellar Converter for OST**.

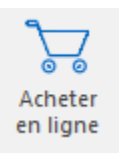

Cliquez sur ce bouton pour acheter le logiciel.

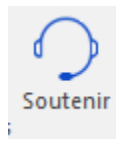

Cliquez sur ce bouton pour ouvrir le site web d'assistance en ligne de Stellar Information Technology Private Limited.

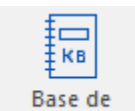

connaissances

Cliquez sur ce bouton pour visiter les articles de la Base de connaissances de <u>stellarinfo.com</u>

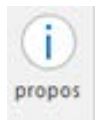

Cliquez sur ce bouton pour lire plus d'informations à propos du logiciel.

## 2.4. Commander le logiciel

Pour en savoir plus sur Stellar Converter for OST, cliquez ici.

Pour acheter le logiciel en ligne, s'il vous plaît visitez: <u>https://www.stellarinfo.com/fr/achat-en-ligne.php?achat=21</u>

Sinon, vous pouvez également cliquer sur l'icône Acheter en ligne dans le menu Acheter maintenant situé

sur la barre de menus.

Sélectionnez une des méthodes indiquées ci-dessus pour acheter le logiciel.

Une fois la commande confirmée, un numéro de série vous sera envoyé par e-mail, il sera nécessaire pour activer le logiciel.

## 2.5. Activation du logiciel

La version démo est uniquement destinée à l'évaluation et doit être activée pour pouvoir utiliser toutes les fonctionnalités du logiciel. Le logiciel peut être activé à l'aide de la clé d'activation qui vous sera envoyée par e-mail après l'achat.

#### Pour activer le logiciel :

- 1. Lancez la version de démo du logiciel Stellar Converter for OST.
- 2. Dans le menu Activation, cliquez sur le bouton Activation. La fenêtre Activation s'affiche:

| ctivation |                                                     |                   |
|-----------|-----------------------------------------------------|-------------------|
| 0         | Entrez la clé d'activation pour activer le produit. |                   |
| (Q)       |                                                     | Activer           |
| C         | La clé d'activation sera indiquée dans l'e-mail.    | Annuler           |
|           | Je ne possède pas de clé d'activation.              | Obtenir maintenar |

- 3. Si vous ne disposez pas de clé d'activation, cliquez sur le bouton **Obtenir maintenant** dans la fenêtre pour acheter le produit en ligne.
- 4. Une fois la commande confirmée, une clé d'activation est envoyée par e-mail à l'adresse électronique que vous avez indiquée.
- 5. Saisissez la **clé d'activation** (reçue par e-mail après l'achat du produit) et cliquez sur le bouton Activer. (**Veillez à disposer d'une connexion Internet active**.)

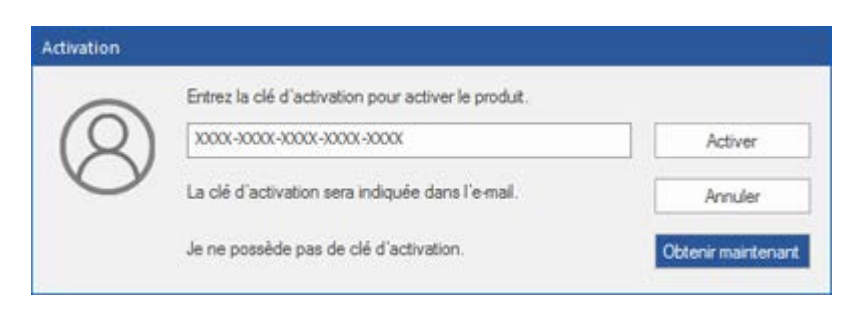

- Le logiciel communique automatiquement avec le serveur de licences, afin de vérifier la clé entrée.
   Si celle-ci est valide, le logiciel est activé
- 7. Le message '*Activation terminée avec succès*' s'affiche une fois la procédure effectuée avec succès. Cliquez sur **OK**

## 2.6. Mettre à jour le logiciel

Stellar publie périodiquement des mises à jour pour le logiciel **Stellar Converter for OST**. Vous pouvez mettre à jour le logiciel pour qu'il reste à jour. Ces mises à jour peut ajouter une nouvelle fonctionnalité, un nouveau service ou toute autre information qui peut améliorer le logiciel. L'option de mise à jour de l'application est capable de vérifier les dernières mises à jour distantes. Elle vérifiera si des versions mineures, majeures ou les deux sont disponibles en ligne. Vous pouvez facilement télé charger des versions mineures en utilisant l'assistant de mise à jour. Cependant, si une version majeure existe, celle-ci doit être achetée. Lors de la mise à jour du logiciel, il est recommandé de fermer tous les programmes en cours d'exécution.

### Pour mettre à jour Stellar Converter for OST:

- 1. Allez dans l'option Outils dans la barre des menus. Cliquez sur Assistant de mise à jour.
- 2. La fenêtre **Assistant de mise à jour** s'ouvrira. Cliquez sur **Suivant**. L'assistant recherchera les dernières mises à jour, s'il en trouve des nouvelles, une fenêtre s'affichera pour indiquer leur disponibilité.
- 3. Cliquez sur **Suivant**. Les fichiers sont télé chargés depuis le serveur. Une fois le processus terminé, la dernière version du logiciel est installée.

### Il se peut que la fonction de mise à jour ne donne aucun résultat dans les cas

#### suivants :

- La connexion Internet a échoué.
- Aucune mise à jour n'est disponible.
- Le télé chargement des fichiers de configuration a échoué
- Les fichiers mis à jour ou le numéro de version sont introuvables
- Le fichier exécutable est introuvable

Noter: Si une mise à jour majeure est disponible, vous devez acheter celle-ci pour mettre votre logiciel à

jour.